## How to activate digital textbook access codes

\*Your teacher or counselor will provide you with the textbook access code.

Open in your browser:

https://www.mynelson.com/

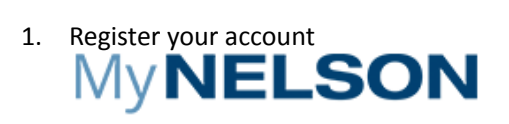

## Log in with your email address

| user@domain.com                                           |                  |
|-----------------------------------------------------------|------------------|
| Password                                                  |                  |
| 🗌 Remember me                                             | Forgot password? |
| LOG IN                                                    |                  |
| Or are you a new user?                                    | Register         |
| Copyright © 2019 by Nelson Education Ltd.<br>Terms of Use | Need help?       |

2. Register as a "Student"

## My**NELSON**

## Please choose one option...

| Register as a stude                                    | ent        |  |  |  |
|--------------------------------------------------------|------------|--|--|--|
| Register as a teach                                    | ner        |  |  |  |
| Register as a parent or guardian                       |            |  |  |  |
|                                                        | Cancel     |  |  |  |
| Copyright © 2019 Nelson Education Ltd.<br>Terms of use | Need help? |  |  |  |

 Choose province "Ontario", and do not enter school information. Click Search, and choose the first "none" option and click continue. Note that if you do not see the "none" option, please change a browser and it will display options below.

# My NELSON

|              | Enter your school                           |  |
|--------------|---------------------------------------------|--|
| Province     |                                             |  |
| Ontario      |                                             |  |
| School       | Choose province and click search            |  |
| tip: enter p | part of your school name and click 'Search' |  |
|              | SEARCH                                      |  |

### Search results

| city       |          |         |               |                |
|------------|----------|---------|---------------|----------------|
| All        |          |         |               |                |
|            |          |         |               | Screenshot(Alt |
|            |          |         |               |                |
| School     | Board    | City    | Address       |                |
| o - none - | - none - | Toronto | Not Specified |                |

4. Enter your email and create a password (please write it down somewhere!), click continue

## My**NELSON**

|               | Enter user information            | create your account |
|---------------|-----------------------------------|---------------------|
| Email         |                                   |                     |
| Confirm Email | Address                           |                     |
| Password (mu  | st be between 6 to 17 characters) |                     |
| Confirm Passw | vord                              |                     |
|               |                                   |                     |

| CONTINUE  |   | Cancel |     |                  |
|-----------|---|--------|-----|------------------|
|           | _ |        | Scr | eenshot(Alt + A) |
| < Go back |   |        |     |                  |

5. Log in with the email and password.

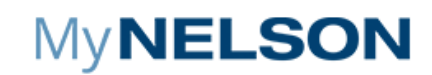

Congratulations! You have successfully registered

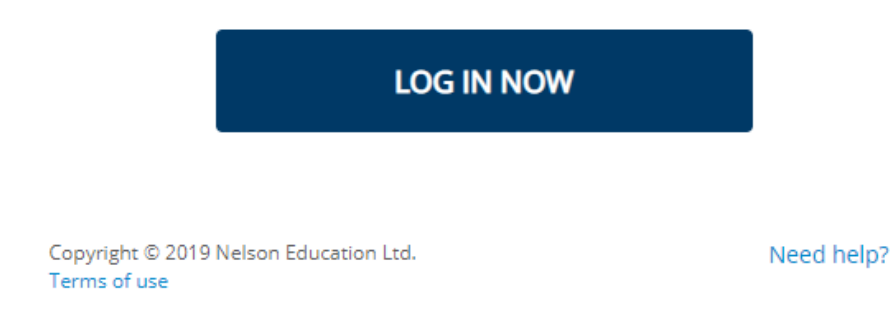

6. Enter your access code in "Add new resources".

#### My**NELSON**

| Filter                                                                            | Sort by 🔿 Name 💿 Date Added             | Search Ø                                     | Q                       | Add new resource             | Submit |
|-----------------------------------------------------------------------------------|-----------------------------------------|----------------------------------------------|-------------------------|------------------------------|--------|
| 🗹 Grade                                                                           | myNelson could not find any Product. Pl | ease refresh the page or update the search : | criteria and try again. | -1                           |        |
| 🗹 Subject                                                                         |                                         |                                              |                         |                              |        |
| Apply                                                                             |                                         |                                              |                         |                              |        |
| To view all results, Select all<br>Grades and Subjects and then<br>click "Apply". |                                         |                                              | Enter y<br>click su     | our access code an<br>Ibmit! | d      |

7. Success! You will see your digital textbook in your dashboard. You can add multiple textbook by entering the access codes in Add new resources under your account.

| Filter                                                                                      | Sort by O Name                   | Date Added               | Search                   | 0                                       | Q | Add new resource | Submit |
|---------------------------------------------------------------------------------------------|----------------------------------|--------------------------|--------------------------|-----------------------------------------|---|------------------|--------|
| ♥ Q Grade<br>Q Grade 12<br>♥ Q Subject<br>Q Secondary<br>Science                            | CHEMISTRY 12                     |                          | Success                  | s!                                      |   |                  |        |
| Apply<br>To view all results, Select all<br>Grades and Subjects and then<br>click: "Apply". | Chemistr<br>Student Te<br>(Onlin | ry 12U<br>ext PDF<br>ne) | The product has been suc | ccessfully addec<br>Dashboard.<br>Close | X |                  |        |

#### My**NELSON**